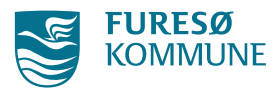

| ARBEJDSGANG I NEXUS<br>For oprettelse af sygeplejefaglig udredning |                                                |                                                    |  |  |
|--------------------------------------------------------------------|------------------------------------------------|----------------------------------------------------|--|--|
| <u>Gældende for:</u><br>Bofællesskabet Svanenunktet og             | <u>Målgruppe</u> :<br>Medarbeidere der udfører | <u>Udarbejdet af:</u><br>Svgenlejerske Mette Obsen |  |  |
| Bofællesskabet Langkærgaard<br>under CBV                           | sundhedsfaglig dokumentation                   | sygeptejeiske mette obsett                         |  |  |
| <u>Godkendt af:</u><br>Leder Morten Ulrik Kristensen               | <u>Godkendelsesdato/Gældende</u><br>fra dato:  | Dato for næste revision:                           |  |  |

|  | <ul> <li>Generelle oplysninger</li> <li>Borgerens navn</li> <li>Borgerens CPR-nr.</li> <li>Oversigt over borgerens<br/>eventuelle kroniske<br/>sygdomme og/eller<br/>funktionsnedsættelser</li> <li>Tilknyttede læger og<br/>aftaler om kontrol</li> <li>Allergi og CAVE</li> <li>Samtykke kompetence og<br/>pårørende/<br/>kontaktpersoner eller<br/>personlig værge</li> <li><i>Hvis relevant:</i> Fravalg af<br/>livsforlængende<br/>behandling og ønsker til<br/>livets afslutning</li> <li>Oversigt over hjælpemidler<br/>og behandlingsredskaber</li> </ul> | <ul> <li>12 sygeplejefaglige<br/>problemområder</li> <li>Funktionsniveau</li> <li>Bevægeapparat</li> <li>Ernæring</li> <li>Hud og slimhinder</li> <li>Kommunikation</li> <li>Psykosociale forhold</li> <li>Respiration og cirkulation</li> <li>Seksualitet</li> <li>Smerter og sanseindtryk</li> <li>Søvn og hvile</li> <li>Viden og udvikling</li> <li>Udskillelse af affaldsstoffer</li> </ul> |
|--|----------------------------------------------------------------------------------------------------|----------------------------------------------------------------------------------------------------|
|--|----------------------------------------------------------------------------------------------------|----------------------------------------------------------------------------------------------------|

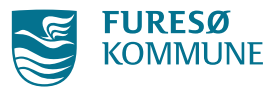

For at borger kan få visiteret en indsats efter Sundhedsloven (SUL § 138) er der krav om, at borgerens samlede helbredstilstande skal vurderes efter sundhedsstyrelsens 12 sygeplejefaglige problemområder. Helbredstilstandene er en dokumentation af de sundhedsfaglige problemområder som borger har med sit fysiske og mentale helbred. Der stilles krav om en kontinuerlig opfølgning på dokumentation af tilstande:

- Helbredstilstande vises med lyseblå baggrund under "Plan > tilstande" samt i Tilstandshjulet under borgerbanner
- Hvis der sker ændringer i borgerens helbredsmæssige tilstand, fx nyopstået helbredsproblemer, skal de relevante tilstande opdateres.
- Det faglige notat under tilstandspræciseringen medsendes automatisk indlæggelsesrapporten når borger bliver indlagt på sygehuset.

Tilstandspræciseringen skal dokumenteres og består af:

- Nuværende score (0-4)
- Det faglige notat her dokumenteres det aktuelle og potentielle problem
- Forventet niveau (0-4)

Borgers vurdering dokumenteres som og omfatter:

- Udførelse
- Betydning af udførelse
- Borgers forventninger og mål

Når der tages stilling til de 12 sygeplejefaglige problemområder, inddeles disse i om borger:

- Ikke har et problem
- Her et potentielt problem
- Har et aktuelt problem

Når borger har et **aktuelt problem** skal de relevante helbredstilstande udredes, med nuværende niveau og forventet niveau og gemmes som aktive.

Når borger har **potentielle problemer** dokumenteres der i det faglige notat og gemmes som et potentiel problem. Her sættes ikke niveau på. Når borger **ikke har et problem,** gemmes tilstanden som ikke relevant uden at udfylde fagligt notat og niveau.

- Det faglige notat benyttes til at uddybe tilstanden.
- Når en tilstand ikke længere er aktuel gemmes den som inaktiv.

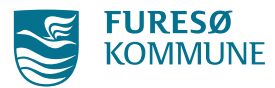

| Ansvar:                                        | <ul> <li>Det autoriserede sundhedspersonale har det overordnede ansvar<br/>for oprettelse og ajourføring af helbredstilstandene.</li> </ul>                                                                                                    |  |
|------------------------------------------------|----------------------------------------------------------------------------------------------------|--|
| NEXUS                                          | Udfyldelse af helbredsoplysninger og helbredstilstande                                                                                                    |  |
| Opret, tilføj og udfyld<br>helbredsoplysninger | <ul> <li>Fremsøg specifik borger &gt; klik overblik &gt; klik generelle oplysninger.</li> <li>Tryk på det grønne kryds &gt; gem og luk&gt; udfyld feltet</li> <li>"helbredsoplysninger" med: <ul> <li>Oversigt over borgerens eventuelle kroniske sygdomme og/eller funktionsnedsættelser</li> <li>Tilknyttede læger og aftaler om kontrol</li> <li>Samtykke kompetence og/eller pårørende/ personlig værge der skal give samtykke på borgerens vegne</li> </ul> </li> </ul> |  |
|                                                | Hvis muligt udfyldes andre felter under generelle oplysninger.<br>Hvis generelle oplysninger allerede er udfyldt og man ønsker at redigere<br>eller tilføje data åbnes den eksisterende ved blot at klikke på den.                                                                                                    |  |
| helbredstilstande                              | Fremsøg specifik borger, åben Plan > Tilstande                                                                                                    |  |
|                                                | Tryk på Tilstande +         Tilføj ved at markere den aktuelle helbredstilstand.         Bevægeapparat         Problemer med mobilitet og bevægelse       Hud og slimhinder         Ernæring       Problemer med arterielt sår         Problemer med fødelindtag       Problemer med blandingssår                                                                                                    |  |

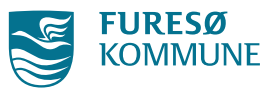

|                                   | Klik på "Udfyld tilstande"<br>Udfyld de obligatoriske felter under tilstande<br>• Nuværende niveau<br>• Faglige notat<br>• Forventet niveau<br>• (Beskrivelse)<br>• (Borgers vurdering) |  |  |
|-----------------------------------|----------------------------------------------------------------------------------------------------|--|--|
| Skab relationer                   | De sorte lodrette relationer angiver at der ikke er skabt relation mellem<br>tilstande, indsatser og observationer                                                                      |  |  |
| Genaktiver/ redigere<br>tilstande | Marker tilstand og observation, og tilføj eller slet relation.<br>Hvis tilstanden er gjort inaktiv, kan denne gøres aktiv igen ved at vælge<br>Tilstande +                              |  |  |
|                                   | Klik på den tilstand der skal gøres aktiv igen         Problemer med cancersår         Problemer med diabetisk sår         Problemer med kirurgisk sår                                  |  |  |
|                                   | Marker tilstanden og gemmes <b>først</b> som aktiv.                                                                                                    |  |  |

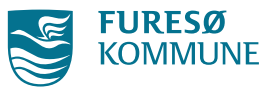

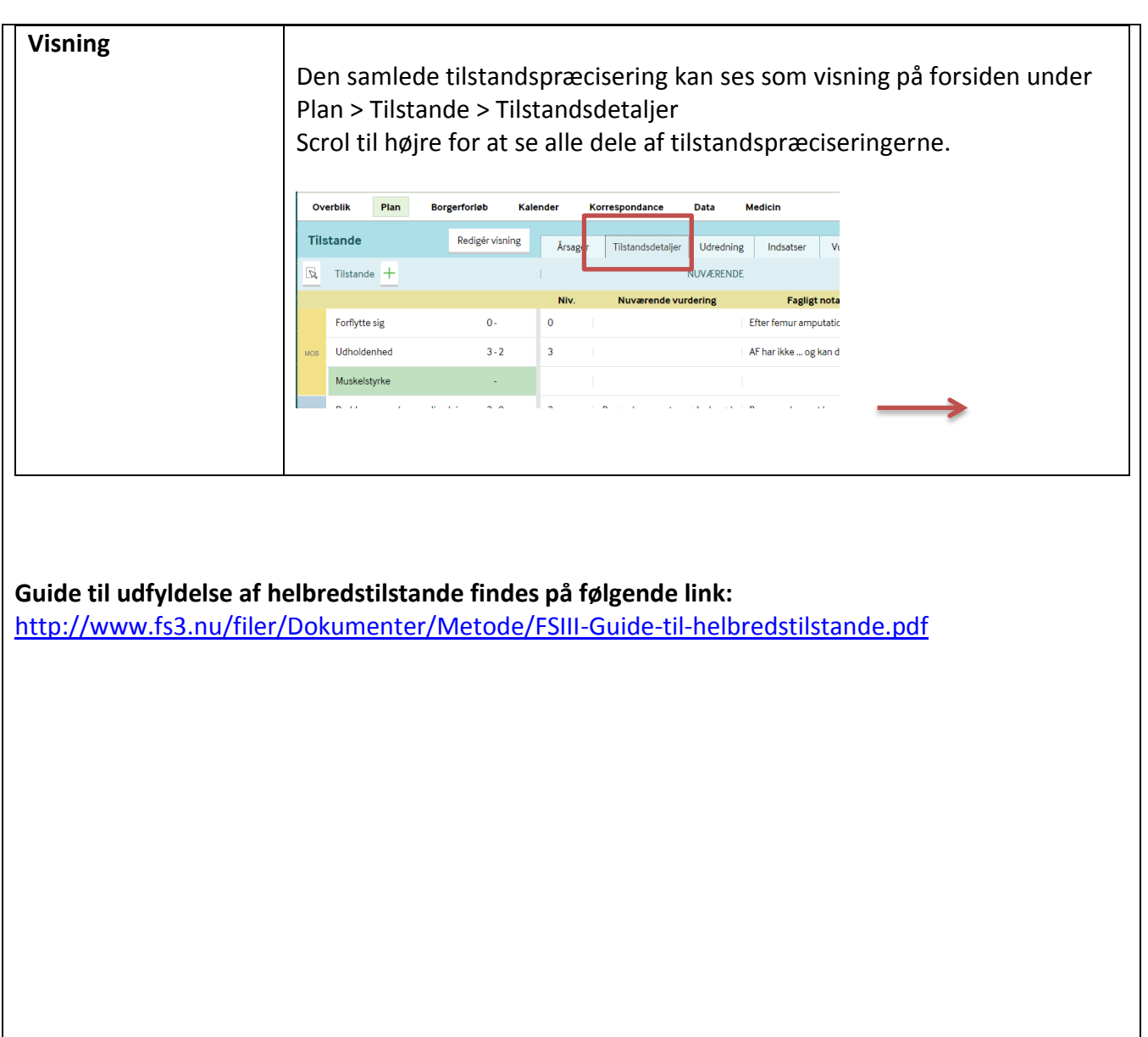

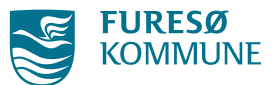

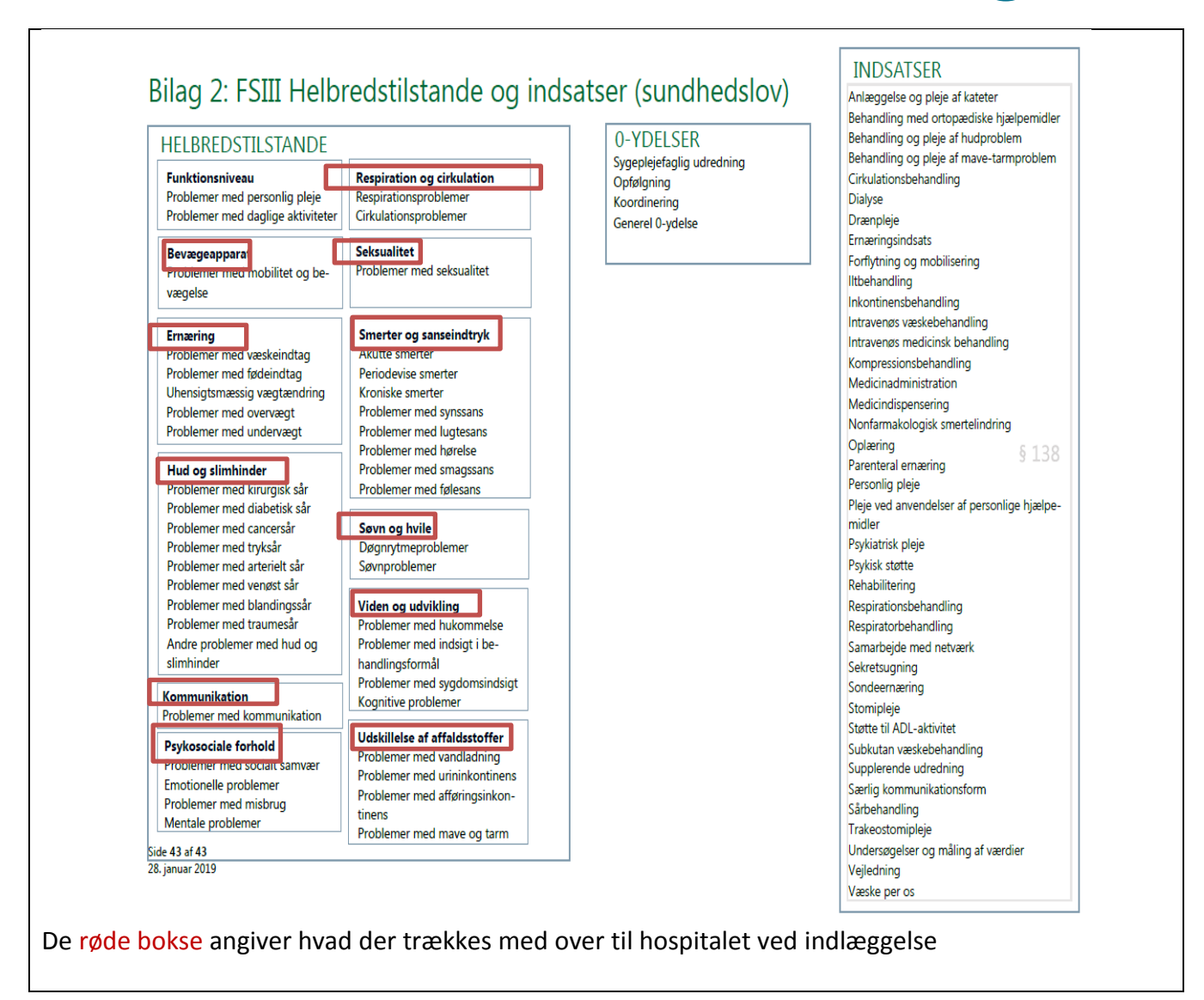